### **Millennium Network**

DesenvolvimentoBM-912 – Relatório Espelho de TítuloVersão2009Release62AutorJaciara

# **Processo: Financeiro**

Nome do Processo: Títulos a pagar / a receber

# Acesso

Financeiro / Título a Pagar / a Receber

# Motivação

Imprimir a qualquer momento os dados de um título sem que o usuário tenha acesso a outras telas do financeiro. O espelho de título poderá ser impresso a partir do Gerador de Relatórios ou das telas de consulta dos títulos.

# Parâmetros

O relatório criado deve estar salvo na pasta respectiva em Utilitários/Central de Informações.

Em Financeiro, Configurações Gerais, selecione uma das opções A Pagar ou A Receber. Na guia Impressão, no campo "Relatório Espelho de Títulos", selecione o relatório criado para imprimir as informações dos títulos. Deve haver um relatório configurado para títulos a pagar e outro para títulos a receber.

| Configurações Globa<br>Títulos Acessos | iis<br>Barderô                                                                                                    |                                                                                                    |                                                                                                    |                                                                                                    |  |  |
|----------------------------------------|----------------------------------------------------------------------------------------------------|----------------------------------------------------------------------------------------------------|----------------------------------------------------------------------------------------------------|----------------------------------------------------------------------------------------------------|--|--|
| Titulos Acessos<br>Pagamento d         | Borderô                                                                                                    |                                                                                                    | Configurações Globais                                                                                                    |                                                                                                    |  |  |
| Pagamania                              |                                                                                                    | Baixa de Título                                                                                                    | is 👔                                                                                                    | Crédito e Cobrança de Clientes                                                                                                    |  |  |
| r agamento u                           | le Cartões Próprio:                                                                                                    |                                                                                                    | Impressão                                                                                                    | Carta de Cobrança                                                                                                    |  |  |
| Impressora p/ Financeiro               |                                                                                                    | 2.1                                                                                                    |                                                                                                    |                                                                                                    |  |  |
| Imprimir Belatório de                  | Transferência                                                                                                    |                                                                                                    |                                                                                                    | <u></u>                                                                                                    |  |  |
| Espelho de Títulos                     | ridristerencia                                                                                                    |                                                                                                    |                                                                                                    |                                                                                                    |  |  |
| Espenio de Titulos                     | I DECEDED                                                                                                    |                                                                                                    |                                                                                                    | 1                                                                                                    |  |  |
| Relatorio Espelho de Tit               | UIOS HELEBER                                                                                                    |                                                                                                    |                                                                                                    |                                                                                                    |  |  |
| Envio de Boleto por                    | E-mail                                                                                                    |                                                                                                    |                                                                                                    |                                                                                                    |  |  |
| Assunto                                |                                                                                                    |                                                                                                    |                                                                                                    |                                                                                                    |  |  |
| Corpo E-mail                           |                                                                                                    |                                                                                                    |                                                                                                    |                                                                                                    |  |  |
|                                        |                                                                                                    |                                                                                                    |                                                                                                    |                                                                                                    |  |  |
|                                        |                                                                                                    |                                                                                                    |                                                                                                    |                                                                                                    |  |  |
|                                        |                                                                                                    |                                                                                                    |                                                                                                    |                                                                                                    |  |  |
|                                        | Impressora p/ Financeiro Imprimir Relatório de Espelho de Títulos Relatório Espelho de Tít Envio de Boleto por Assunto Corpo E-mail | Impressora p/ Financeiro Imprimir Relatório de Transferência Espelho de T ítulos Relatório Espelho de T ítulos RECEBER Envio de Boleto por E-mail Assunto Corpo E-mail | Impressora p/ Financeiro Imprimir Relatório de Transferência Espelho de Títulos Relatório Espelho de Títulos RECEBER Envio de Boleto por E-mail Assunto Corpo E-mail | Impressora p/ Financeiro Imprimir Relatório de Transferência Espelho de Títulos Relatório Espelho de Títulos RECEBER Envio de Boleto por E-mail Assunto Corpo E-mail |  |  |

Ter uma impressora padrão configurada para que o sistema envie a impressão do relatório.

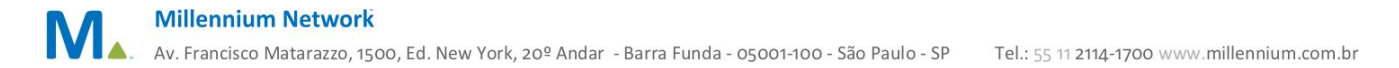

### **Millennium Network**

# Entradas

#### Impressão a partir da tela do título

Em Financeiro, selecione títulos a pagar ou receber e, na tela de consulta, faça uma busca para visualizar e marque o título. A seguir, clique no link Espelho de Título.

#### Impressão a partir da tela do gerador de relatórios.

Em Utilitários/Relatórios (Central de Informações), clique na opção RELATÓRIOS INTERNOS e selecione o relatório criado para imprimir o espelho do título

# Validações e Saídas

Impressão do relatório configurado.